## Malicious Documents Analysis Lab Guide

soundblaster

## Lab Solutions

#### What type of file is this? How do you know?

The first two bytes of the file are 50 4B ("PK") which indicates it is a ZIP archive. The file's unzipped contents contain a word directory, which indicates the file is an OOXML Word document.

### What is the document extension type? How do you know?

The ContentType for Word document part /word/document.xml is application/vnd.ms-word.document.macroEnabled.main+xml, which indicates that the document is a macro-enabled document (.docm).

# Are there any macros? How do you know? If any macros are present, what do they do?

Yes, the document contains a vbaProject.bin part with ContentType

application/vnd.ms-office.vbaProject, indicating the presence of VBA macros. The macros contain multiple auto execution entry points. Only the AutoOpen entrypoint is valid. The VBA macros use the SAPI API to vocalize "FLARE RULES"

## Lab Walkthrough

#### What type of file is this? How do you know?

Open the file in *O10 Editor* and examine the file signature. The first two bytes of the file are 50 4B ("PK") which indicates it is a ZIP archive.

| 0 010 Editor - C.(Uses).user\Desktopi.labs\01 - soundblaster           |    |    |    |    |    |    |    |    |    |    |    |    |    |    |    |    |                      |
|------------------------------------------------------------------------|----|----|----|----|----|----|----|----|----|----|----|----|----|----|----|----|----------------------|
| File Edit Search View Format Scripts Templates Debug Tools Window Help |    |    |    |    |    |    |    |    |    |    |    |    |    |    |    |    |                      |
| 🗅 🗸 😓 🖓 🔁 👩 👛 🔗 🖏 🖓 🖓 🖓 🖓 🖗 🎾 🖗 🎉 🙀 🔤 🗑 🖷 📰 🖏 🛯 📾 🏷 🥸 🎉 🧏 🌿 🍪 👘        |    |    |    |    |    |    |    |    |    |    |    |    |    |    |    |    |                      |
| Startup soundblaster X                                                 |    |    |    |    |    |    |    |    |    |    |    |    |    |    |    |    |                      |
|                                                                        | 0  | 1  | 2  | 3  | 4  | 5  | 6  | 7  | 8  | 9  | Α  | В  | С  | D  | E  | F  | 0123456789ABCDEF     |
| 0000h:                                                                 | 50 | 4B | 03 | 04 | 14 | 00 | 00 | 00 | 00 | 00 | 37 | 82 | FF | 54 | 00 | 00 | <mark>РК</mark> 7,ÿТ |
| 0010h:                                                                 | 00 | 00 | 00 | 00 | 00 | 00 | 00 | 00 | 00 | 00 | 09 | 00 | 00 | 00 | 64 | 6F | do                   |
| 0020h:                                                                 | 63 | 50 | 72 | 6F | 70 | 73 | 2F | 50 | 4B | 03 | 04 | 14 | 00 | 00 | 00 | 08 | cProps/PK            |

Figure 1: Hex dump of beginning of binary includes file signature

Use 7-Zip to extract the archive contents. Right-click on the file and select 7-Zip - Extract Here. The decompressed contents are now accessible.

| 👢 _rels             | 7/31/2022 4:17 PM   | File folder  |        |
|---------------------|---------------------|--------------|--------|
| 👢 docProps          | 7/31/2022 4:17 PM   | File folder  |        |
| 👢 word              | 7/81/2022 4:17 PM   | File folder  |        |
| [Content_Types].xml | 12/31/1979 11:00 PM | XML Document | 3 KB   |
| soundblaster        | 7/31/2022 4:19 PM   | File         | 208 KB |
|                     |                     |              |        |

Flgure 2: Directory contents now include extracted content

The file's unzipped contents contain a word directory, which indicates the file is an OOXML Word document.

### What is the document extension type? How do you know?

Right-click on the file [Content\_Types].xml and select Open with Code. Now open CyberChef and paste the file contents into the input panel. Activate the operation XML Beautify. Copy the contents of the output window and paste them back into the original file in VS Code. This modifies the XML to include spacing to make it more human readable. VS Code applies syntax highlighting to make interpretation easier.

| S [Co   | ntent_Types].xml                                                                                                    |
|---------|----------------------------------------------------------------------------------------------------|
| C: > U: | sers > user > Desktop > Labs > 01 - soundblaster > 🔉 [Content_Types].xml                                                                                       |
| 1       | xml version="1.0" encoding="UTF-8" standalone="yes"?                                                                                                    |
| 2       | <types< td=""></types<>                                                                                                    |
| 3       | <pre>xmlns="http://schemas.openxmlformats.org/package/2006/content-types"&gt;</pre>                                                                            |
| 4       | <default contenttype="application/vnd.ms-office.vbaProject" extension="bin"></default>                                                                         |
| 5       | <default contenttype="image/png" extension="png"></default>                                                                                                    |
| 6       | <pre><default contenttype="application/vnd.openxmlformats-package.relationships+xml" extension="rels"></default></pre>                                         |
| 7       | <default contenttype="application/xml" extension="xml"></default>                                                                                              |
| 8       | <pre><override contenttype="application/vnd.ms-word.document.macroEnabled.main+xml" partname="/word/document.xml"></override></pre>                            |
| 9       | <pre><override contenttype="application/vnd.ms-word.vbaData+xml" partname="/word/vbaData.xml"></override></pre>                                                |
| 10      | <pre><override contenttype="application/vnd.openxmlformats-officedocument.wordprocessingml.styles+xml" partname="/word/styles.xml"></override></pre>           |
| 11      | <pre><override contenttype="application/vnd.openxmlformats-officedocument.wordprocessingml.settings+xml" partname="/word/settings.xml"></override></pre>       |
| 12      | <pre><override contenttype="application/vnd.openxmlformats-officedocument.wordprocessingml.webSettings+xml" partname="/word/webSettings.xml"></override></pre> |
| 13      | <pre><override contenttype="application/vnd.openxmlformats-officedocument.wordprocessingml.footnotes+xml" partname="/word/footnotes.xml"></override></pre>     |
| 14      | <pre><override contenttype="application/vnd.openxmlformats-officedocument.wordprocessingml.endnotes+xml" partname="/word/endnotes.xml"></override></pre>       |
| 15      | <pre><override contenttype="application/vnd.openxmlformats-officedocument.wordprocessingml.header+xml" partname="/word/header1.xml"></override></pre>          |
| 16      | <pre><override contenttype="application/vnd.openxmlformats-officedocument.wordprocessingml.header+xml" partname="/word/header2.xml"></override></pre>          |
| 17      | <pre><override contenttype="application/vnd.openxmlformats-officedocument.wordprocessingml.footer+xml" partname="/word/footer1.xml"></override></pre>          |
| 18      | <pre><override contenttype="application/vnd.openxmlformats-officedocument.wordprocessingml.footer+xml" partname="/word/footer2.xml"></override></pre>          |
| 19      | <pre><override contenttype="application/vnd.openxmlformats-officedocument.wordprocessingml.header+xml" partname="/word/header3.xml"></override></pre>          |
| 20      | <pre><override contenttype="application/vnd.openxmlformats-officedocument.wordprocessingml.footer+xml" partname="/word/footer3.xml"></override></pre>          |
| 21      | <pre><override contenttype="application/vnd.openxmlformats-officedocument.wordprocessingml.fontTable+xml" partname="/word/fontTable.xml"></override></pre>     |
| 22      | <pre><override contenttype="application/vnd.openxmlformats-officedocument.theme+xml" partname="/word/theme/theme1.xml"></override></pre>                       |
| 23      | <pre><override contenttype="application/vnd.openxmlformats-package.core-properties+xml" partname="/docProps/core.xml"></override></pre>                        |
| 24      | <pre><override contenttype="application/vnd.openxmlformats-officedocument.extended-properties+xml" partname="/docProps/app.xml"></override></pre>              |
| 25      |                                                                                                    |

Figure 3: Beautified XML viewed in VS Code with syntax highlighting

Observe line 8. It describes the part /word/document.xml as having ContentType application/vnd.ms-word.document.macroEnabled.main+xml. This indicates that the document is a macro-enabled document (.docm).

# Are there any macros? How do you know? If any macros are present, what do they do?

Open the file in Word. Do not click the Enable Content button, which would allow the macros to execute. Instead, navigate to View - Macros and select Edit.

#### Proprietary + Confidential

| 🦂 Soundblaster - Nev                                                                                                    | /Macros (Code)                                                                                                    | - 6     |              | 6   |
|----------------------------------------------------------------------------------------------------|----------------------------------------------------------------------------------------------------|---------|--------------|-----|
| (General)                                                                                                    | ✓ Auto_Open                                                                                                    |         | •            | •   |
| Sub Auto_Ope<br>ZSUfyu<br>End Sub                                                                                                    | en ()                                                                                                    |         |              |     |
| Sub AutoOper<br>ZSUfyu                                                                                                    | n ()                                                                                                    |         |              |     |
| End Sub                                                                                                    |                                                                                                    |         |              |     |
| Sub Documen<br>ZSUfyu                                                                                                    | c_Open()                                                                                                    |         |              |     |
|                                                                                                    |                                                                                                    |         |              |     |
| Public Func<br>Dim ruUM<br>ruUMT =<br>ruUMT =<br>ruUMT =<br>ruUMT =<br>ruUMT =<br>ruUMT =<br>ruUMT =<br>strComp<br>Set obj<br>Set obj<br>Set obj | <pre>tion ZSUfyu() As Variant MT As String "powershell.exe -Enc " ruUMT + "QQBkAGQALQBUAHkAcABlACAALQBBAHMAcwBlAG0AYgBsAHkATg" ruUMT + "BhAG0AZQAgAFMAeQBzAHQAZQBtAC4AcwBwAGUAZQBjAGgACgAk" ruUMT + "AHMAcABlAGEAawAgAD0AIABOAGUAdwAtAE8AYgBqAGUAYwB0AC" ruUMT + "AAUwB5AHMAdABlAG0ALgBTAHAAZQBlAGMAaAAuAFMAeQBuAHQA" ruUMT + "AABlAHMAaQBzAC4AUwBwAGUAZQBjAGgAUwB5AG4AdABoAGUAcw" ruUMT + "BpAHoAZQByAAoAJABzAHAAZQBhAGsALgBTAHAAZQBhAGsAKAAi" ruUMT + "AEYATABBAFIARQAgAFIAVQBMAEUAUwAhACIAKQAKAAA=" iter = "." WMIService = GetObject("winmgmts:\\" &amp; strComputer &amp; "\root\cimv2") Startup = objWMIService.Get("Win32_ProcessStartup") Config = objStartup.SpawnInstance_ Process = GetObject("winmgmts:\\" &amp; strComputer &amp; "\root\cimv2:Win32_I </pre> | Proces: | s <b>"</b> ) | E   |
| End Function                                                                                                    |                                                                                                    |         |              |     |
|                                                                                                    | $\sim$                                                                                                    |         | •            | -   |
|                                                                                                    |                                                                                                    |         |              | .41 |

Figure 4: Macros viewed in Word

The subroutines Auto\_Open, AutoOpen, and Document\_Open each invoke the function ZSUfyu. Among these entrypoints, only AutoOpen will execute – Auto\_Open is only valid for Excel documents and event handlers like Document\_Open must be defined within the ThisDocument class to be valid.

The function ZSUfyu builds a string ruUMT that includes Base64 text. objProcess is a Windows Management Instrumentation (WMI) object that represents a process. It is used to launch a new process. The process is a cmd.exe command - "powershell.exe -Enc <Base64\_string>". This launches a PowerShell process that decodes <Base64\_string> and runs it.

You can decode the Base64 manually or use the debugger to decode dynamically. To decode manually, copy the relevant lines and paste them into CyberChef. Use the operations *"Find / Replace"*, *"Remove whitespace"*, *"From Base64"*, and *"Decode text"*. Remember to use the \ character to escape special characters.

#### Example CyberChef URL (paste into FLARE VM web browser URL input):

file:///C:/ProgramData/chocolatey/lib/cyberchef.flare/tools/cyberchef.html#recipe=Fin d\_/\_Replace(%7B'option':'Regex','string':'ruUMT%20%3D%20ruUMT%20%5C%5C%2B%20'%7D,'',t rue,false,true,false)Find\_/\_Replace(%7B'option':'Regex','string':'%5C%5C%22'%7D,'',tr ue,false,true,false)Remove\_whitespace(true,true,true,true,true,false)From\_Base64('A-Z a-z0-9%2B/%3D',true,false)Decode\_text('UTF-16LE%20(1200)')

| Recipe                      |                         |                      | 8 🖬 🗊                                     | Input                                                                                                    |  |  |  |  |
|-----------------------------|-------------------------|----------------------|-------------------------------------------|----------------------------------------------------------------------------------------------------|--|--|--|--|
| Find / Replace              |                         |                      | ⊗ II                                      | <pre>ruUMT = ruUMT + "QQBkAGQALQBUAHKACAB1ACAALQBBAHMAcwB1AG0AYgBsAHKATg"<br/>ruUMT = ruUMT + "BhAG0AZQAgAFMAeQBzAHQAZQBtAC4AcwBwAGUAZQBjAGgACgAK"</pre>                                                        |  |  |  |  |
| Find<br>ruUMT = ruUMT ∖+    |                         |                      | REGEX <del>-</del>                        | ruUMT = ruUMT + "AHMaCABIAGEAawAgAD0AIABOAGUAdwAtAE8AYgBqAGUAYwB0AC<br>ruUMT = ruUMT + "AAUwBSAHMAdaBlAG0ALgBTAHAAZQBIAGMAaAAuAFMAeQBuAHQA<br>ruUMT = ruUMT + "AABIAHMAAGBZACAALWBWAGUAZQBJAGADwBSAGAAdBaGAUAce |  |  |  |  |
| Replace                     |                         |                      |                                           | ruUMT = ruUMT + "BpAHoAZQByAAoAJABZAHAAZQBhAGsALgBTAHAAZQBhAGsAKAAi"<br>ruUMT = ruUMT + "AEYATABBAFIARQAgAFIAVQBMAEUAUwAhACIAKQAKAAA="                                                                          |  |  |  |  |
| 🗹 Global match              | Case insensitive        | ✓ Multiline matching |                                           |                                                                                                    |  |  |  |  |
| Dot matches all             |                         |                      |                                           |                                                                                                    |  |  |  |  |
| Find / Replace              |                         |                      | ⊗ II                                      |                                                                                                    |  |  |  |  |
| Find<br>\"                  |                         |                      | REGEX 🔻                                   |                                                                                                    |  |  |  |  |
| Replace                     |                         |                      |                                           |                                                                                                    |  |  |  |  |
| 🗹 Global match              | Case insensitive        | Multiline matching   |                                           |                                                                                                    |  |  |  |  |
| Dot matches all             |                         |                      |                                           |                                                                                                    |  |  |  |  |
| Remove whitespace           |                         |                      | ⊗ II                                      | Output                                                                                                    |  |  |  |  |
| ✓ Spaces                    | ☑ Carriage returns (\r) | ✓ Line feeds (\n)    |                                           | Add-Type -AssemblyName System.speech<br>\$speak = New-Object System.Speech.Synthesis.SpeechSynthesizer<br>\$speak.Speak("FLARE RULESI")                                                                         |  |  |  |  |
| 🔽 Tabs                      | Form feeds (\f)         | Full stops           |                                           |                                                                                                    |  |  |  |  |
| From Base64                 |                         |                      | le la la la la la la la la la la la la la |                                                                                                    |  |  |  |  |
| Alphabet<br>A-Za-z0-9+/=    |                         | ^                    | ו••                                       |                                                                                                    |  |  |  |  |
| ☑ Remove non-alphabet cha   | ars Strict mode         | 2°                   |                                           |                                                                                                    |  |  |  |  |
| Decode text                 |                         |                      | ⊗ II                                      |                                                                                                    |  |  |  |  |
| Encoding<br>UTF-16LE (1200) |                         | <i>C</i> r           |                                           |                                                                                                    |  |  |  |  |

Figure 5: Cyberchef recipe to decode Base64 sequence

In this example we use "Find / Replace" to remove unwanted text, "Remove whitespace" to remove spaces and newlines, "From Base64" to decode the Base64, and "Decode text" to interpret the resulting text as UTF-16LE (Unicode little-endian).

The decoded PowerShell:

```
Add-Type -AssemblyName System.speech
$speak = New-Object System.Speech.Synthesis.SpeechSynthesizer
$speak.Speak("FLARE RULES!")
```

The VBA macros create a .NET object which is used to vocalize "FLARE RULES".